## Установка «ГеоЛаб»

Перед установкой конфигурации «ГеоЛаб» необходимо установить платформу «1С:Предприятие» не ниже версии 8.3.17.2760 .

Для установки конфигурации необходимо установить шаблон конфигурации «ГеоЛаб».

Для этого нужно комплект поставки «geolab\_updsetup.zip» распаковать и запустить файл setup.exe

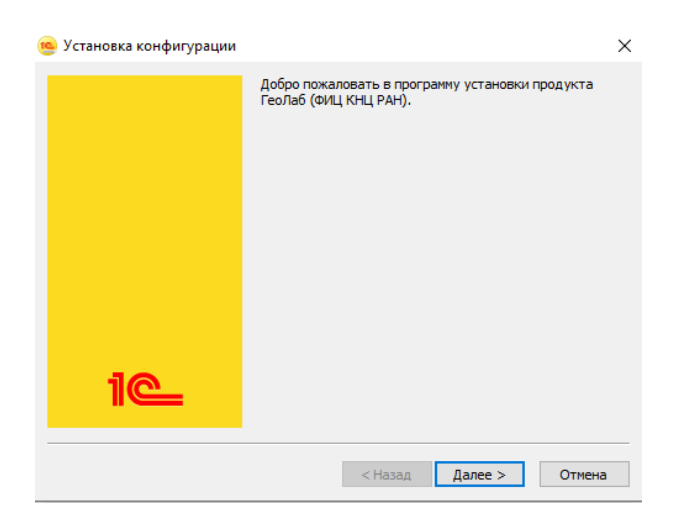

Выберите кнопку «Далее» для продолжения установки шаблона конфигурации «ГеоЛаб».

Предложенный путь к каталогу шаблонов можно выбрать любой.

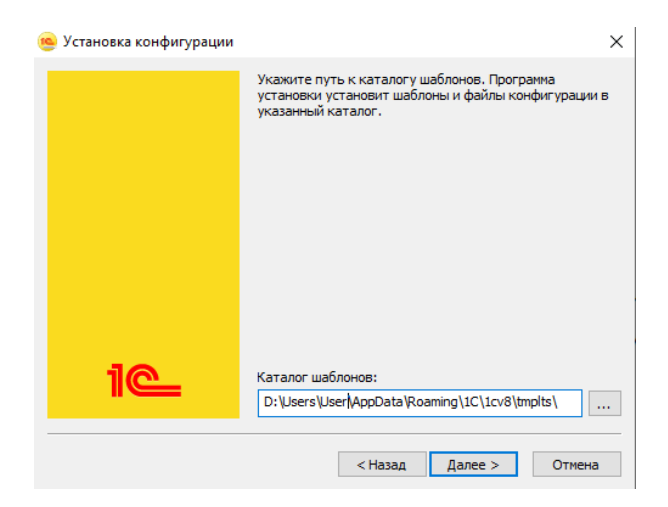

Система произведет установку в выбранный каталог.

|                          | · · · · · · · · · · · · · · · · · · · |
|--------------------------|---------------------------------------|
| е эстановка конфигурации | ^                                     |
|                          | Конфигурация успешно установлена.     |
|                          |                                       |
|                          |                                       |
|                          |                                       |
|                          |                                       |
|                          |                                       |
|                          |                                       |
|                          |                                       |
|                          |                                       |
|                          |                                       |
|                          |                                       |
|                          |                                       |
| 10                       |                                       |
|                          |                                       |
|                          |                                       |
|                          |                                       |
|                          | Готово Отмена                         |

После завершения всех этапов появится сообщение об успешной установке шаблона конфигурации.

Для добавления информационной базы из установленного шаблона требуется открыть окно запуска «1С:Предприятие», нажать кнопку «Добавить».

| Запуск 1С:Предприятия                 | ×                 |
|---------------------------------------|-------------------|
| Информационные базы                   |                   |
|                                       | 😐 1С:Предприятие  |
|                                       | 🛃 Конфигуратор    |
|                                       |                   |
|                                       | Добавить          |
|                                       | Изменить          |
|                                       | Удалить           |
|                                       | Настройка         |
| · · · · · · · · · · · · · · · · · · · | Перейти по ссылке |
|                                       | Выход             |

В окне «Добавление информационной базы/группы» выбрать пункт «Создание новой информационной базы».

| Добавление информационной базы/группы      ×                                                                                                    |
|----------------------------------------------------------------------------------------------------|
| Добавление информационной базы в список:<br>Создание новой информационной базы<br>Создание информационной базы из поставляемой<br>конфигурации, поставляемой демонстрационной базы или<br>создание пустой информационной базы без конфигурации |
| Добавление в список существующей информационной базы                                                                                                    |
| Включение в список ранее созданной информационной базы,<br>расположенной на веб-сервере (в интернете), на данном<br>компьютере, в локальной сети или на сервере 1С:Предприятия                                                                 |
| Создание новой группы                                                                                                    |
| Создание группы в дереве информационных баз                                                                                                    |
|                                                                                                    |
|                                                                                                    |
|                                                                                                    |
|                                                                                                    |
|                                                                                                    |
|                                                                                                    |
| < Назад Далее > Отмена                                                                                                    |

На следующем шаге выбрать шаблон «ГеоЛаб» (рабочую или демо-базу).

| Добавление информационной базы/группы 🛛 🗡                                                                                                    |
|----------------------------------------------------------------------------------------------------|
| <ul> <li>Создание информационной базы из шаблона</li> </ul>                                                                                                    |
| Выберите поставляемую конфигурацию для начала работы или<br>демонстрационный пример для ознакомления:                                                          |
| ⊝ 🦻 ГеоЛаб                                                                                                    |
| ⊝ 🧰 ГеоЛаб                                                                                                    |
|                                                                                                    |
| ⊝ 📄 ГеоЛаб (демо)                                                                                                    |
| 1.0.1.1                                                                                                    |
|                                                                                                    |
|                                                                                                    |
|                                                                                                    |
| <ul> <li>Создание информационной базы без конфигурации для разработки<br/>новой конфигурации или загрузки выгруженной ранее<br/>информационной базы</li> </ul> |
| < Назад Далее > Отмена                                                                                                    |

Ввести наименование информационной базы и место расположения информационной базы.

По умолчанию наименование информационной базы «ГеоЛаб»

| Добавление информационной базы/группы      ×                                                                                                    |
|----------------------------------------------------------------------------------------------------|
| Укажите наименование информационной базы:                                                                                                    |
| ГеоЛаб                                                                                                    |
| Выберите тип расположения информационной базы:<br><ul> <li>На данном компьютере или на компьютере в локальной сети</li> <li>На сервере 1С:Предприятия</li> </ul> |
|                                                                                                    |
|                                                                                                    |
|                                                                                                    |
|                                                                                                    |
| < Назад Далее > Отмена                                                                                                    |

При выборе пункта «На данном компьютере или на компьютере в локальной сети» будет создана информационная база в файловом варианте.

При выборе пункта «На сервере 1С:Предприятия» требуется указать параметры информационной базы.

Далее нужно выбрать каталог информационной базы и язык. По умолчанию язык русский.

| Добавление информационной базы/группы  | $\times$ |
|----------------------------------------|----------|
| Укажите параметры информационной базы: |          |
| Каталог информационной базы:           |          |
| D:\Users\User\Documents\GeoLab         |          |
| Язык (Страна):                         |          |
| русский (Россия)                       | •        |
|                                        |          |
|                                        |          |
|                                        |          |
|                                        |          |
|                                        |          |
|                                        |          |
|                                        |          |
|                                        |          |
|                                        |          |
| < Назад Далее > Отме                   | на       |

На последнем шаге нужно указать параметры запуска информационной базы.

| strantine trapamerphi ban                                                                                                    | уска:                         |
|----------------------------------------------------------------------------------------------------|-------------------------------|
| Вариант аутентификаци                                                                                                    | и (определения пользователя): |
| <ul> <li>Выбирать автома</li> </ul>                                                                                                   | тически                       |
| 🔘 Запрашивать имя                                                                                                    | и пароль                      |
| Скорость соединения:                                                                                                    | Обычная                       |
| Дополнительные парам                                                                                                    | етры запуска:                 |
| Запретить локаль                                                                                                    | ное распознавание речи        |
| Основной режим запус                                                                                                    | ka:                           |
|                                                                                                    |                               |
| <ul> <li>Выбирать автома</li> </ul>                                                                                                   | тически                       |
| <ul> <li>Выбирать автома</li> <li>Тонкий клиент</li> </ul>                                                                            | тически                       |
| <ul> <li>Выбирать автома</li> <li>Тонкий клиент</li> <li>Веб-клиент</li> </ul>                                                        | тически                       |
| <ul> <li>Выбирать автома</li> <li>Тонкий клиент</li> <li>Веб-клиент</li> <li>Толстый клиент</li> </ul>                                | тически                       |
| <ul> <li>Выбирать автома</li> <li>Тонкий клиент</li> <li>Веб-клиент</li> <li>Толстый клиент</li> <li>Версия 1С:Предприятия</li> </ul> | тически                       |